# build-yours.de Sei einzigartig, bau einzigartig

Wenn Deine Wordclock ausserhalb der Reichweite des Netzwerkes ist, geht sie automatisch wieder in den Einrichtungsmodus und Du kannst sie in ein neues WLAN einwählen.

Du kannst sie aber selbstverständlich auch in den Einstellungen ganz einfach auf die Werkeinstellungen zurücksetzen und neu einrichten.

Falls Du weitere Fragen haben solltest, schau einfach auf unserer Homepage vorbei.

Dort findest Du unsere FAQs – und viele andere einzigartige Produkte.

(f) buildyours.de

O @build\_yours\_

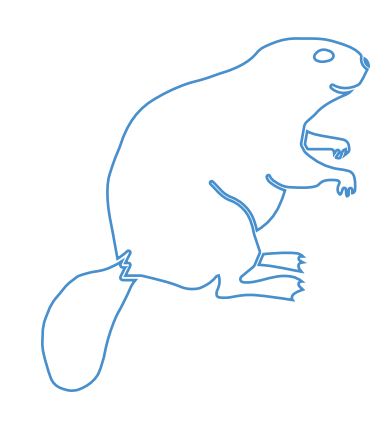

build-yours.de Sei einzigartig, bau einzigartig

# Wordclock

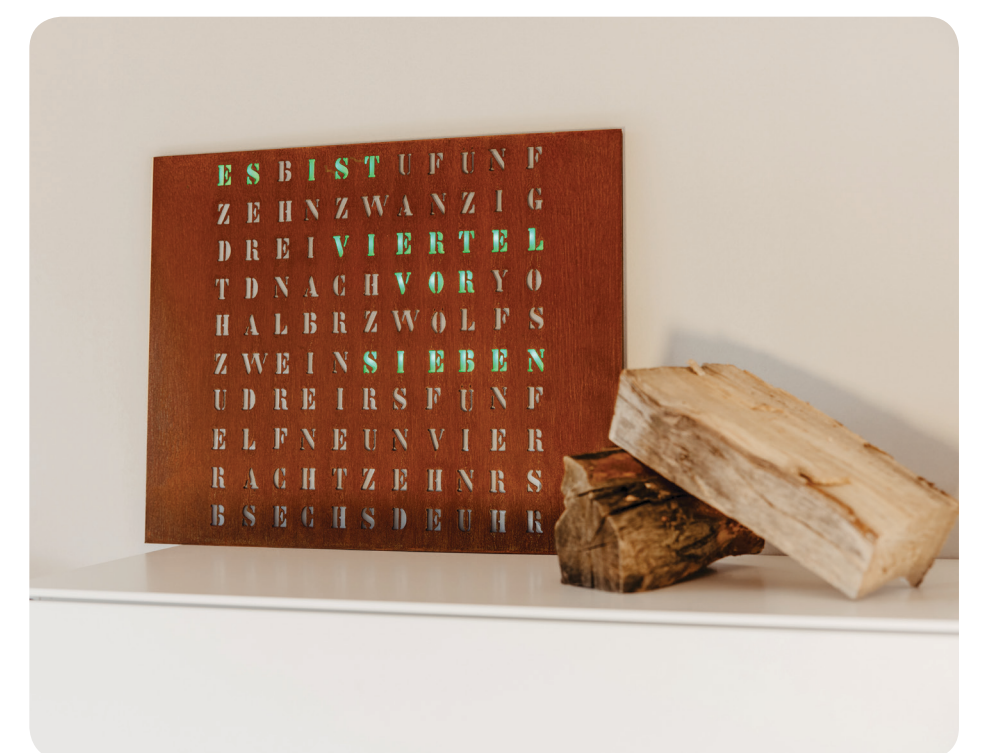

Diese Anleitung ist auch als Video auf build-yours.de zu finden.

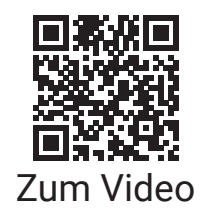

#### Herzlichen Glückwunsch!

Während anderen die Zeit durch die Finger rinnt, hältst Du sie jetzt in Form Deiner Wordclock in Deinen Händen.

### Geschmack ist Einstellungssache

1. Es ist soweit: Deine Wordclock kann jetzt eingestellt werden. Verbinde Sie hierfür mit dem Strom.

Nach einem Testdurchlauf leuchtet die erste LED rot auf und Du kannst Dich mit einem WiFi-fähigen Gerät (Smartphone, Tablet, Laptop etc.) in den Hotspot "SetupGadget\_…" einwählen.

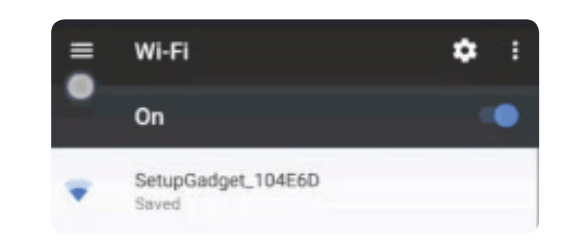

## **HINWEIS:**

Es kann zu Schwierigkeiten in der Verbindung kommen, wenn Dein Gerät erkennt, dass unser Chip kein Internet anbietet und deshalb nach einem neuen WLAN sucht. Probiere es einfach erneut. Öffne anschließend mit einem Browser (wir empfehlen Chrome, Safari oder Firefox) die URL "192.168.4.1". Jetzt bist Du direkt mit der Wordclock verbunden und kannst Deinen WLAN-Zugang eingeben. Starte die Wordclock neu (Stecker raus, Stecker rein).

Sie verbindet sich nun automatisch mit dem Netz und zeigt nach kurzer Zeit die Uhrzeit an.

2. Um weitere Einstellungen und Änderungen vorzunehmen gib im Browser "devices.build-yours.de" ein und schon öffnet sich das Menü Deiner Wordclock.

#### **HINWEIS:**

Es kann zu Komplikationen kommen, wenn Dein Browser oder Router diese Funktion unterbindet oder Du die Wordclock in einen Repeater eingewählt hast. In diesem Fall kannst Du einfach die neue IP Adresse der Wordclock im Browser eingeben. Herausfinden kannst Du sie einfach durch Apps, wie etwa "FING".

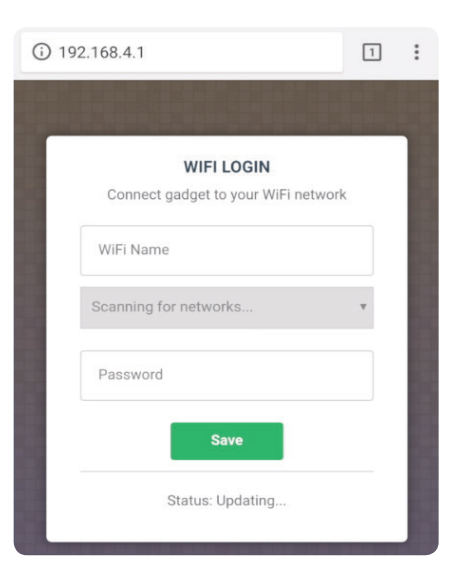

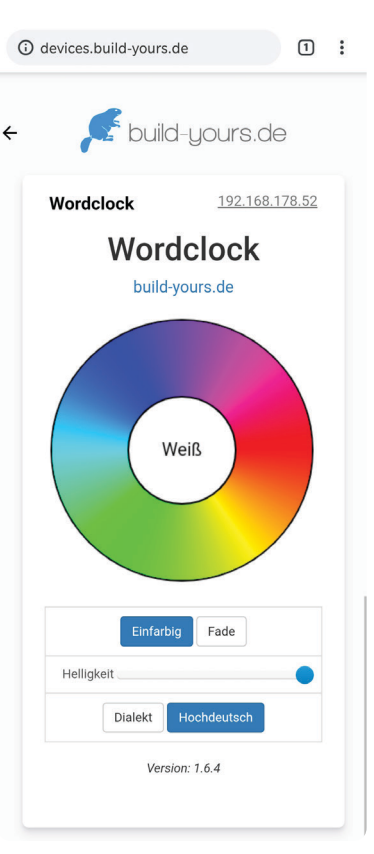

build-yours.de